PROTAStructure PROTASteel PROTASteel PROTASteel PROTASteel

# ProtaStructure Tasarım Kılavuzu

Betonarme Temel Kaideleri

Version 1.0

May 2025

Prota yazılımlarına ait eğitim ve destek istekleriniz için lütfen bizimle temasa geçiniz...

destek@protasoftware.com

www.protayazilim.com

Yayınlayan

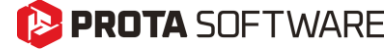

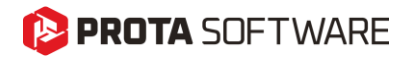

| Sorumlulukların<br>Sınırlandırılması | Dokümantasyon, yazılım ve kullanım hatalarından kaynaklanan kayıplardan dolayı Prota sorumlu tutulamaz.                                                                                                    |  |  |
|--------------------------------------|----------------------------------------------------------------------------------------------------|--|--|
|                                      | Prota Lisans Anlaşması koşullarına ek olarak;.                                                                                                    |  |  |
|                                      | <ul> <li>Dokümantasyonun ve yazılım tarafından üretilen sonuçların kontrol edilmesi,</li> <li>Yazılımı kullanan veya kullanımını yöneten kişilerin gerekli teknik vasıflara sahip olduğundan emin olunması,</li> <li>Yazılımın, kullanım kılavuzları ve dokümantasyona uygun şekilde kullanıldığından emin olunması,</li> </ul> |  |  |
|                                      | kullanıcının sorumluluğundadır.                                                                                                    |  |  |
| Telif Hakları                        | ProtaStructure, Prota Yazılım A.Ş'nin tescilli markasıdır ve yazılımın tüm<br>hakları Prota Yazılım A.Ş firmasına aittir.Tüm program dökümantasyonları,<br>eğitim ve kullanım kılavuzları veya herhangi bir program bileşeni hiç bir<br>nedenle kopyalanamaz ve lisans sözleşmesi kapsamı dışında kullanılamaz.                 |  |  |
| Markalar                             | ProtaStructure <sup>®</sup> , ProtaDetails <sup>®</sup> , ProtaSteel <sup>®</sup> ve ProtaBIM <sup>®</sup> Prota Yazılım<br>A.Ş.'nin tescilli markalarıdır. Prota logosu Prota Yazılım A.Ş.'nin tescilli                                                                                                    |  |  |

markasıdır.

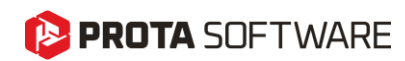

# İçindekiler

| İçindekiler3                                      |
|---------------------------------------------------|
| Betonarme Kaideler4                               |
| Kaidelerin Modellenmesi                           |
| Kaide Boyutları6                                  |
| Kaidelerin Mesnet Durumları7                      |
| Kolon Mafsal Durumları                            |
| Kaidelerin Analizi9                               |
| Kullanıcı Tanımlı Mesnetler ile Bina Analizi9     |
| Bütünleşik Temel Modeli ile Bina Analizi10        |
| Sonlu Elemanlar Radye Temel Analizinde Kaideler11 |
| Kolon Tablalarının Kaide Altında Kullanımı12      |
| Kaidelerin Tasarımı13                             |
| Kaide Üzerindeki Taban Plakalarının Tasarımı14    |
| Kaidelerin Detaylandırılması15                    |
| Teşekkür17                                        |

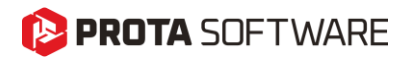

## Betonarme Kaideler

**ProtaStructure 2026**, çelik kolonların altındaki betonarme kaidelerin tasarım ve analizini önemli ölçüde kolaylaştıran güçlü bir özellikle birlikte sunulmaktadır. Kullanıcılar, betonarme kaidelerin yapı modeline sorunsuz bir şekilde ekleyebilir, boyutlarını kolaylıkla tanımlayabilir ve bu elemanları yapısal modellere entegre ederek tasarım süreçlerini optimize edebilirler. Çelik kolon altına bir taban plakası tanımlandığında, ProtaStructure temel kaidesinin varlığını otomatik olarak algılayarak doğru ankraj tasarımını mümkün kılar ve yapısal gerekliliklerle uyumu sağlar.

Ayrıca, kolon tasarım menüsü üzerinden temel kaidelerinin boyuna donatı ve etriye tasarımları yapılabilir, bu da detaylandırma sürecini daha da verimli hale getirir. Bütünleşik temel modeli veya sonlu eleman (FE) tabanlı temel analizleri kullanan kullanıcılar için, kaideler sonlu eleman çerçeve elemanları olarak modellenmektedir. Bu yaklaşım, yapısal temsiliyetin doğruluğunu artırmakta ve temel modelinin hem verimliliğini hem de hassasiyetini geliştirmektedir. Bu yenilik, **ProtaStructure 2026**'nın gelişmiş yeteneklerine önemli bir katkı sunmaktadır..

Önceki sürümlerde, kullanıcılar çelik kolonların altındaki betonarme kaidelerin modellenmesi ve tasarımı için daha manuel ve entegrasyondan yoksun yöntemlere başvurmak zorundaydı. Bu durum, ilave iş yüküne ve olası tutarsızlıklara yol açabiliyordu. Ankraj tasarımı, donatı detaylandırması ve taban plakalarıyla entegrasyon işlemleri otomatik olmamakla birlikte ve iş akışı içinde sorunsuz bir şekilde birbirine bağlı değildi.

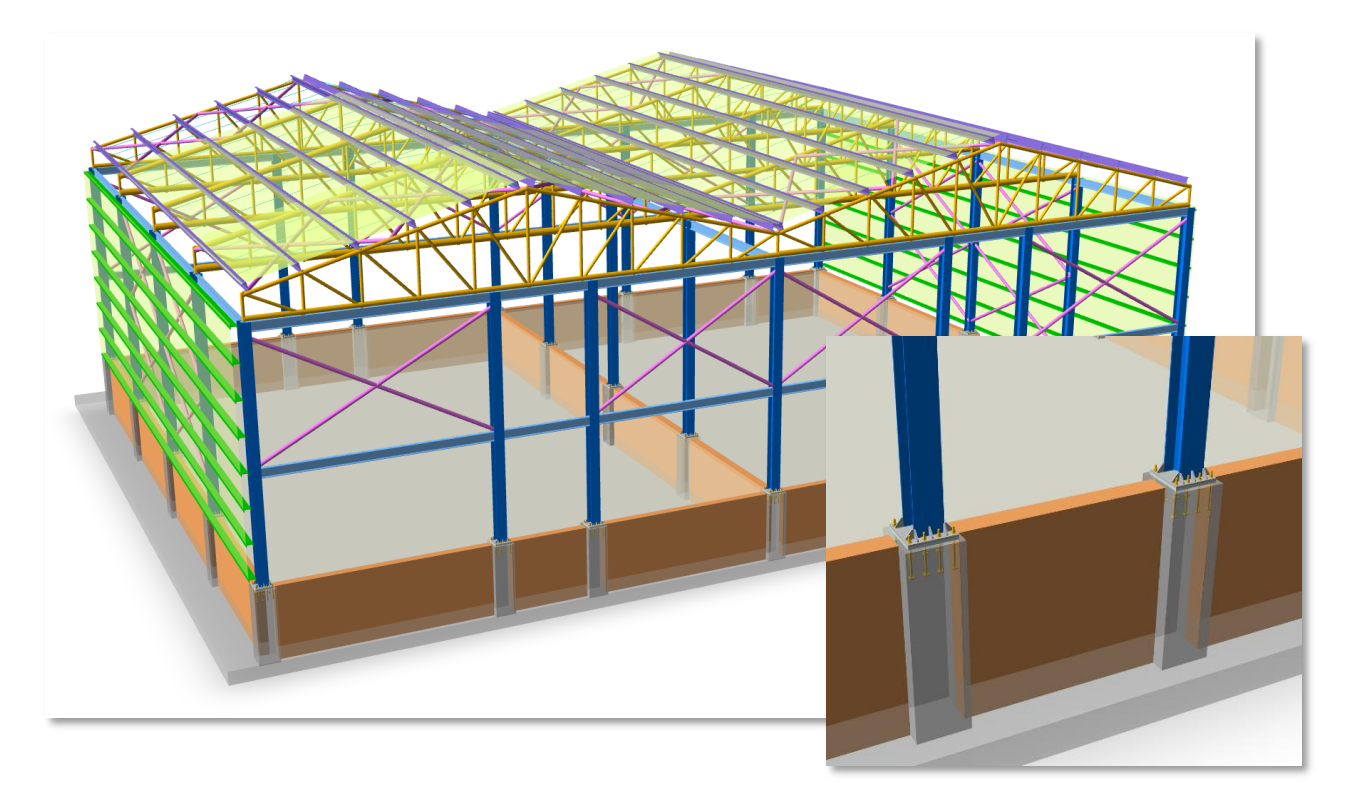

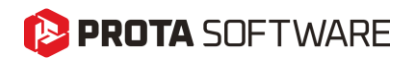

## Kaidelerin Modellenmesi

Kaide eklemek için:

- 1. Temel katına geçiş yapın (Kat : 0)
- 2. Kaideyi eklemek istediğiniz çelik kolon ya da çelik kolonları seçin.
- 3. Sağ tıklayarak **"Kaide Yerleştir"** komutunu seçin. Alternatif olarak, aynı komutu **Kolon ribbon menüsünden** de kullanabilirsiniz.
- 4. ProtaStructure, seçilen kolonlara bağlı olarak varsayılan boyutlarla bir kaideyi otomatik olarak ekleyecektir.
- 5. Kaidenin yüksekliği, temel yüksekliğine eşit olacaktır.

| 1 150 | %Y       Seçimi Filtrele         Image: Seçili Katı / Tüm Yapıyı Göster (Alt+Left)         Image: Seçili Katı / Tüm Yapıyı Göster (Alt+Left)         Image: Seçili Katı / Tüm Yapıyı Göster (Alt+Left) | 1     |
|-------|----------------------------------------------------------------------------------------------------|-------|
|       | <ul> <li>Sadece Seçilenleri Göster</li> <li>Seçileni Gizle</li> <li>Önceki Seçimi Tekrarla (Ctrl+J)</li> </ul>                                                                                         |       |
|       | Ölç (Ctrl+R)       Taban Plakası Yerleştir                                                                                                    | · · · |
|       |                                                                                                    | 1     |
| ×     | Eleman Tablolari     Donatilari Güncelle     Donatilari Sil                                                                                                    |       |
|       | 500.00                                                                                                    |       |

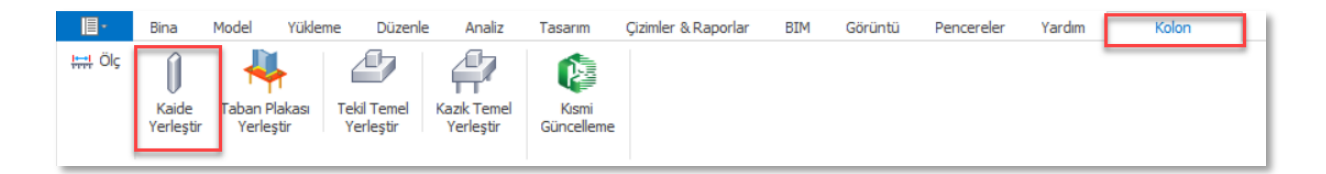

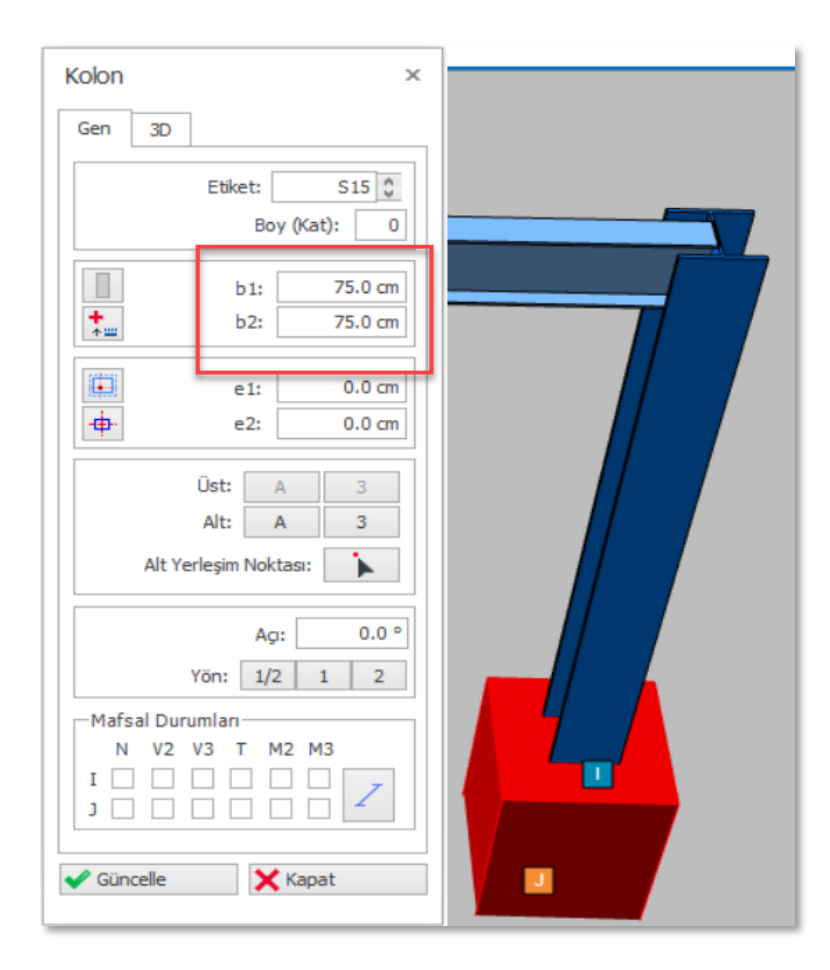

#### Not:

Kaideler, **temel katında tanımlanan betonarme kolonlardır**. ProtaStructure'ın önceki sürümlerinde, kullanıcıların temel katına kolon yerleştirmelerine izin verilmemekteydi. Kaideler, temel kotunda otomatik olarak yerleştirilen kolonlar olarak düşünülebilir.

#### Öneri:

Bütün çelik kolonları seçip, tek tuşla çelik kolonların altına kaide ekleyebilirsiniz.

# Kaide Boyutları

Kaideler, normal kolonlar gibi olduğundan, kolonlara uygulanan işlemler onlara da uygulanabilir; örneğin, özelliklerini değiştirmek gibi. Kaide boyutlarını değiştirmek için.:

- 1. Kaideyi seçin
- 2. Sağ tıklayıp, özellikleri seçin
- 3. Özellikler penceresinde, gerekli gördüğünüz şekilde **b1**, **b2**, **e1** ve **e2** alanlarını kullanarak **boyutları ve akstan kaçıklıklarını** değiştirin.
- 4. Değişiklerin geçerli olması için güncelle düğmesine tıklayın.
- 5. Birden fazla kaideyi seçerek, eleman tablolarını kullanarak özelliklerini güncelleyebilirsiniz.

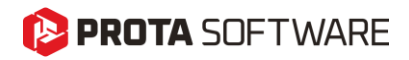

# Kaidelerin Mesnet Durumları

Bir çelik kolonun altına kaide yerleştirdiğinizde, o kolona atanmış olan mesnet (kısıtlama) dikkate alınmaz ve kaidenin altına varsayılan bir mesnet atanır. Kaide ile kolon ortak bir düğüm noktasında bağlanır.

Tıpkı normal kolonlarda olduğu gibi, kaidelerin altına da varsayılan mesnet tanımından farklı bir mesnet atanabilir. Bir kaidenin altına mesnet atamak için:

- 1. Kaideyi seçin
- 2. Sağ tıklayıp, özellikleri açın
- 3. 3-D bölümüne gelin.
- 4. **'Mesnet Tipleri'** listesinden bir mesnet tipi seçin. Bu mesnet tiplerini önceden 'Mesnet Tanımları' kütüphanesini kullanarak tanımlamış olmanız gerekir.

| Kolon ×                                    |  |
|--------------------------------------------|--|
| Gen 3D                                     |  |
| Düzlem (Üst):       Düzlem (Alt):          |  |
| del z (Üst): 0.0 cm<br>del z (Alt): 0.0 cm |  |
| Kolon Tablası / Döşeme Yama<br>Bölgesi     |  |
| Mesnet Tipleri:<br>[Varsayılan]            |  |
| [Yok]<br>[Varsayılan]                      |  |
| Pin<br>Roller                              |  |
| Fixed                                      |  |
|                                            |  |
| ✓ Güncelle X Kapat                         |  |
| •                                          |  |

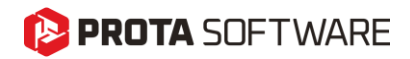

# Kolon Mafsal Durumları

Kaide üzerine oturan çelik kolonun mafsal durumlarını (uç koşullarını) değiştirmek isteyebilirsiniz. Bu durumda, kolona doğrudan bir mesnet atamak yerine, **Mafsal Durumlarını** değiştirmenizi öneririz.

Mafsal durumlarını değiştirmek için :

- 1. Kaide üzerindeki çelik kolonu seçin.
- 2. Sağ tıklayıp, özellikleri açın
- 3. **Mafsal durumları** bölümünde, çelik kolona uygulamak istediğiniz mesnet koşulunu yansıtacak şekilde mafsal durumlarının kutucuklarını işaretleyin. Bu ayarlar, **taban plakası** bağlantı tipi ve kullandığınız **taşıyıcı sisteme** bağlı olacaktır. Mafsal durumlarını buna **uygun** şekilde tanımlamanız gerekir.

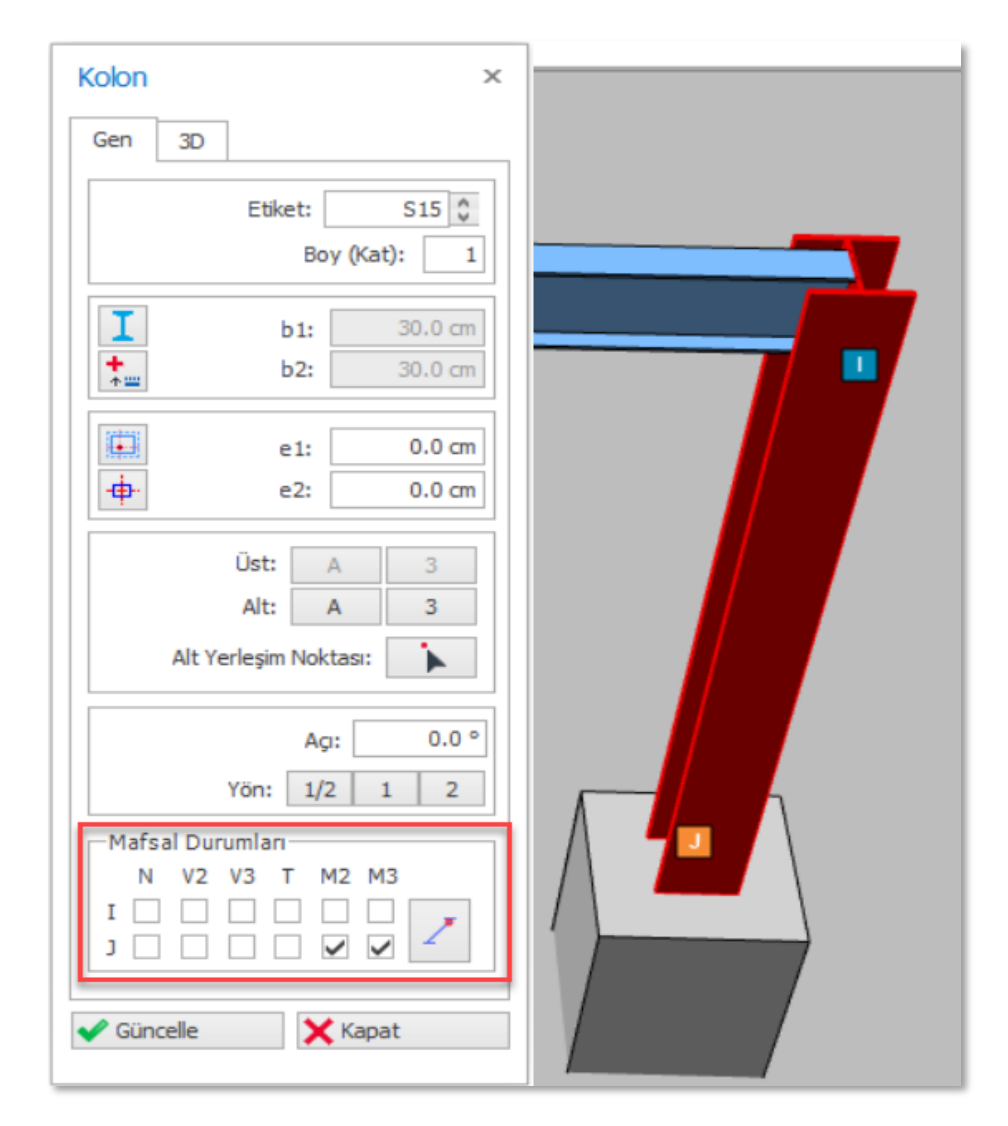

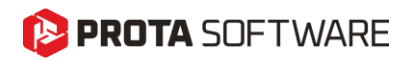

# Kaidelerin Analizi

ProtaStructure, bina analizi ve temel analizi modellerinde her zaman kaideleri dikkate alacaktır.

Kaideler, çelik kolonun altında ve ortak bir düğüm noktasına bağlı çerçeve elemanı olarak temsil edilecektir.

ProtaStructure'ın bina analizinde 2 adet modelleme seçeneği bulunur:

- 1. Kullanıcı Tanımlı Mesnetler
- 2. Bütünleşik Temel Modeli

### Kullanıcı Tanımlı Mesnetler ile Bina Analizi

Bu modelleme yaklaşımında, kolonların altına yapılan mesnet atamaları yapı analizinde dikkate alınır. Temel elemanları ise göz ardı edilir ve yapı analiz modeline analitik olarak dahil edilmez. Eğer kaideler mevcutsa, bu durumda analitik modele dahil edilirler. Kaidelere atanan mesnet tanımları da dikkate alınır.

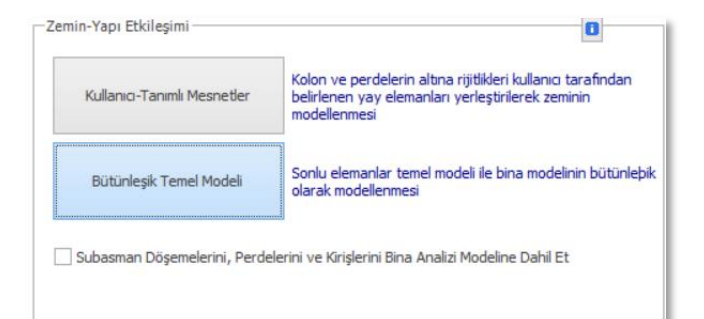

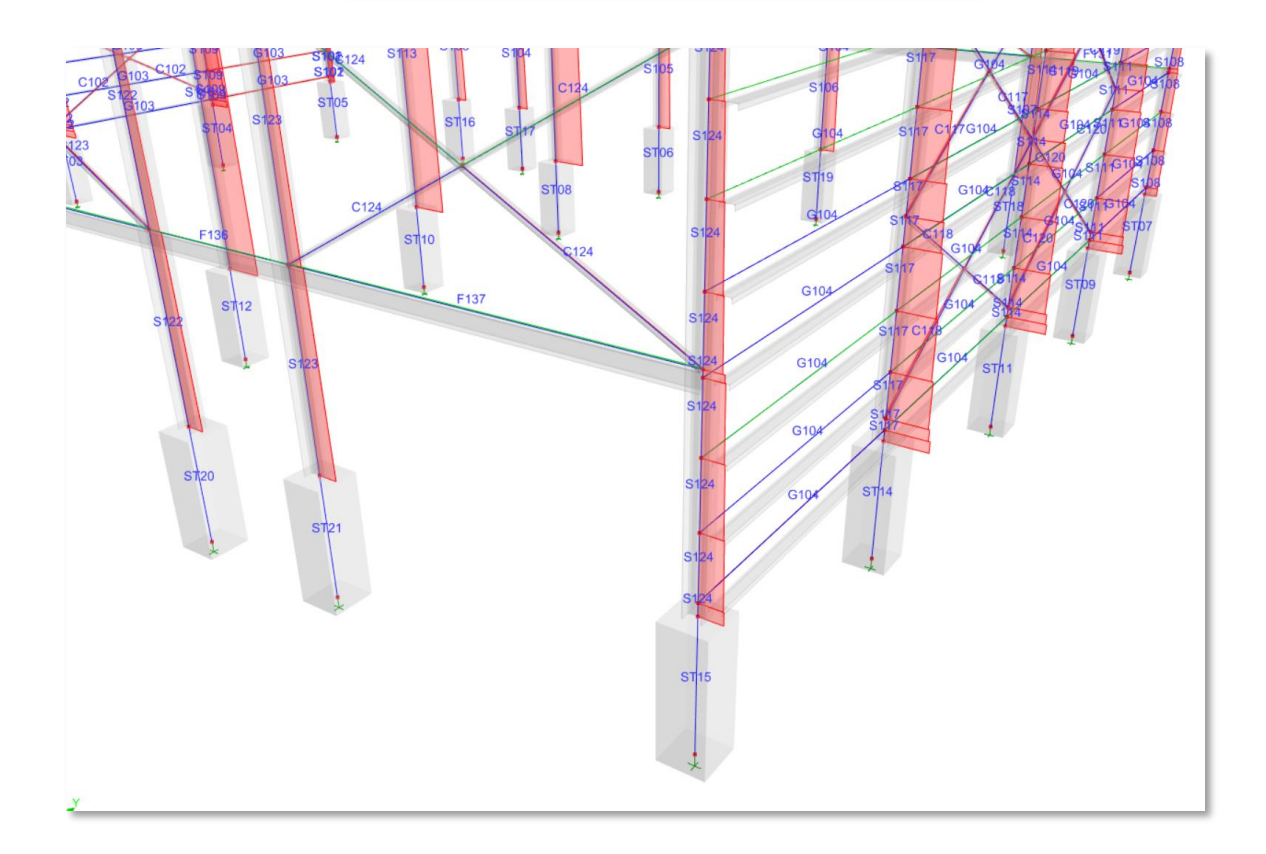

![](_page_9_Picture_0.jpeg)

### Bütünleşik Temel Modeli ile Bina Analizi

Bu yaklaşımda, kullanıcı tarafından tanımlanan kolon ve perde altı mesnetleri göz ardı edilir ve tüm temel elemanları analitik modele dahil edilir. Yapı, yatay ve düşey zemin yaylarıyla desteklenir. Radye temeller, tekil temeller, kazık temeller ve sürekli temeller sonlu elemanlarla modellenerek yapının altına eklenir.

#### Uyarı:

Bu yaklaşım, yapının altındaki elastik zemin etkisini dikkate almak veya zemin ve temel etkisiyle birlikte ötelenmeleri ve periyotları öngörmek amacıyla tercih edilebilir. Ancak dikkatli kullanılmalıdır; çünkü kullanılan yaylar doğrusal elastiktir (hem çekme hem de basınçta etkindir) ve zemin yaylarının etkisiyle, geleneksel ankastre (sabit mesnet) analizlere kıyasla üst yapı tasarım sonuçları önemli ölçüde azalabilir.

![](_page_9_Figure_6.jpeg)

![](_page_9_Figure_7.jpeg)

![](_page_10_Picture_0.jpeg)

### Sonlu Elemanlar Radye Temel Analizinde Kaideler

ProtaStructure'da, temel katını yapının geri kalanından izole eden ve kolon/perde reaksiyonlarını temel düğümlerine otomatik olarak aktaran Sonlu Elemanlar (SE) Temel Analizi gerçekleştirebilirsiniz. Kaideler, SE temel analizine otomatik olarak dahil edilir ve temel kat yüksekliğine eşit yüksekliğe sahip çerçeve elemanları olarak temsil edilir.

![](_page_10_Figure_3.jpeg)

![](_page_10_Figure_4.jpeg)

# 🜔 PROTA SOFTWARE

#### Page - 12

# Kolon Tablalarının Kaide Altında Kullanımı

Normal kolonlarda olduğu gibi, zımbalama dayanımını artırmak amacıyla kaidelerin altına kolon tablası yerleştirebilirsiniz. Bunu gerçekleştirmek için

- 1. Kaideyi seçiniz.
- 2. Sağ tıklayıp, özellikleri açın.
- 3. 3-D sekmesine geçin.
- 4. Kolon Tablası / Döşeme Yama Bölgesine tıklayın.
- 5. Tabla Yerleşimine tıklayın. Ardından boyutları, dışmerkezlikleri ve kalınlığı girin.
- 6. Tamam butonuna tıklayıp, editörü kapatın.
- 7. Değişiklikleri görmek için güncelle butonuna tıklayın.

![](_page_11_Figure_11.jpeg)

#### Not:

Kolon Tablaları, Sonlu Elemanlar (SE) Temel Modelinin bir parçası olacaktır. Bu elemanlar, daha kalın kabuk elemanlar olarak temsil edilir. Ayrıca, zımbalama kontrolü hesaplarında da dikkate alınırlar.

![](_page_12_Picture_0.jpeg)

# Kaidelerin Tasarımı

Kaideler her zaman sonlu eleman yapı analizine dahil edildiğinden, hesaplanan iç kuvvetlere göre tasarımları yapılabilir. Tasarım etkileri otomatik olarak elde edilir ve kaidelerin donatı tasarımı, **'Kolon Donatı Tasarımı'** menüsü kullanılarak tıpkı diğer kolonlar gibi gerçekleştirilebilir.

Kaidelerin donatı tasarımı, normal kolonlarla birebir aynı olduğundan, bu dokümanda detaylara yer verilmeyecektir. Basit adımlar şunlardır:

- 1. Üst menüden Tasarım > Betonarme > Kolonlar komutunu çalıştırarak Kolon Donatı Tasarımı penceresini açın.
- 2. Bu pencerede, tüm diğer kolonlarla birlikte **Kat Numarası = 0** olan kaideler de listelenecektir.
- 3. Donatı Hesabı (Komple) işlemini gerçekleştirerek tüm kaideleri tasarlayın.
- 4. Alternatif olarak, bir kaideye çift tıklayarak sadece o kaideyi tasarlayabilirsiniz.
- 5. ProtaStructure tarafından seçilen donatıyı değiştirebilir ve benzer kaidelere **kopyala/yapıştır** işlevini kullanarak uygulayabilirsiniz.

![](_page_12_Picture_9.jpeg)

![](_page_13_Picture_0.jpeg)

# Kaide Üzerindeki Taban Plakalarının Tasarımı

Çelik kolonun altına taban plakası tanımladığınızda, ProtaStructure eklenmiş kaideleri otomatik olarak algılar. Kaidelerin boyutlarına ve diğer özelliklerine göre taban plakasını ekler.

#### Önemli Not:

ProtaStructure, taban plakası tasarımı kapsamında Ankraj Kontrolleri, Beton Patlama, Bölünme, Temel, Akma, Çekme, Kesme Kopması ve Kırılma kontrolleri gibi kontrolleri gerçekleştirir. Bu kontrollerden herhangi biri kaidenin değiştirilmesini gerektiriyorsa, kaide boyutlarını güncellemeniz, analizi tekrar yapmanız ve ankraj plakası tasarımını yeniden gerçekleştirmeniz gerekir.

![](_page_13_Figure_6.jpeg)

![](_page_14_Picture_0.jpeg)

# Kaidelerin Detaylandırılması

ProtaStructure'da kaideleri tasarladıktan sonra, diğer betonarme elemanlarda olduğu gibi, detaylandırma amacıyla **ProtaDetails'e** aktarabilirsiniz. Kaide detaylarını oluşturmak için **Kolon Aplikasyonları** ve **Kolon Detayları** bölümlerini kullanabilirsiniz. Bu amaçla Temel Katı, bu kategorilere eklenmiştir.

![](_page_14_Figure_4.jpeg)

![](_page_15_Picture_0.jpeg)

Kaidelerin üzerine tanımlanmış çelik ankraj plakaları ile birlikte ankraj detay çizimlerini elde etmek için **ProtaSteel'i** kullanabilirsiniz

![](_page_15_Figure_2.jpeg)

![](_page_16_Picture_0.jpeg)

# Teşekkür...

ProtaStructure Suite ürün ailesini tercih ettiğiniz için teşekkür ederiz.

Ürünlerimizle olan tecrübenizi kusursuz hale getirmek birinci önceliğimizdir. Bu nedenle teknik soru, öneri, yorum ve eleştirilerinizi <u>destek@protasoftware.com</u> adresine gönderebilirsiniz.

Alanlarında uzman tecrübeli destek mühendislerimiz, sorularınızı yanıtlamaktan ve ürünlerimizin özelliklerini detaylı olarak sizlere anlatmaktan mutluluk duyacaktır.

PROTAStructure
PROTASteel
PROTASteel
PROTASteel
PROTASIM